タイルセット

#### 今すぐ TNTmips DV2010 の新機能をお試し下さい。

(現在 TNTmips 2009 をお使いの方は、TNTmips DV2010 を無料でダウンロードできます。)

# タイル構造の作成

TNTmips を使うと、Google やマイクロソフト、NASA の各ビューワに適合した構造のタイルセットを作成でき ます。これらのタイルセットには、以下の形式を含みます。

- ・Google マップ用タイルオーバレイ
- ・Google Earth 用スーパーオーバレイ
- ・マイクロソフト Bing Maps 用カスタムタイルレイヤ
- ・NASA の World Wind 用タイルレイヤ

更に、マイクロイメージの商用製品で使用する TNT ラス タオブジェクト用のタイルセットも含まれます。これら 標準のタイルセットは、ベンダー固有のファイル命名法 やディレクトリ構造に適合していなければなりません。 各ディレクトリレベルには、指定されたサイズや画像ファ イル形式、およびズームレベルのタイルファイルが含ま れます。これらのタイルセット構造は、目的のタイルを どのズームレベルでも高速で検索および表示できるよう に設計されています。

「タイルセットの作成」処理は、自分の入力正射画像から効率良くタイルセットを作成できるように設計されています。各入力画像は、指定したタイルセット構造で別々の出力タイルセットに変換されます。「タイルセットの作成」では、タイルセットに関するこれらの操作をTNTのジョブ処理システム上で並行して実行でき、コンピュータのマルチコアを最大限活用できます。

#### 入力画像

「タイルセットの作成」で使う入力正射画像は、カラー 合成でも、マルチバンド画像を組み合わせた RGB セット でも、シングルバンドのグレースケールラスタでも構い ません。これらの画像は TNT のプロジェクトファイルで も、TNT 製品で直接使用がサポートされている画像形式 「タイルセットの作成」および「タイルセットのマージ」処理は連 携して機能するように設計されており、非常に大きなタイルセット を効率良く再構成できます。初めに「タイルセットの作成」処理で 複数の小さなタイルセットを用意します。TNTの「ジョブ処理(Job Processing)」を使うとタイルセットの作業を並行して実行することが 可能であり、自分のシステムのマルチコアの使用率を高めます。次に「タ イルセットのマージ」処理を使って、これら個別のタイルセットから つの大きなタイルセットを再構成します。テクニカルガイド「タイル セット:巨大なタイル構造の再構成(Tilesets: Assembling Very Large Structures)」をご覧ください。

(GeoJP2、GeoTIFF、MrSID など)でも構いません。「タイ ルセットの作成」処理は、これらの入力画像をバックグラ ウンドで並行して処理します。様々な画像形式を読み込み、 必要に応じて解凍し、入力の座標参照系をタイルセットに 合わせて変換、固定縮尺の各タイルレイヤを作るためにリ サンプリング、各タイルを必要な形式に圧縮します。

<タイルセットの作成>ウィンドウには、入力リストに 個別の画像タイプを追加するためのアイコンボタンがあり ます。一般的な [ 画像の追加 (Add Images)] ボタンもあり、 選択した画像からラスタのタイプを自動的に決定します。 マルチバンド画像 (3 個またはそれ以上のラスタ ) を選ぶ 場合は、[ バンドの選択 (Select Bands)] ボタンを使って赤、 緑、青のカラー成分にバンドを割り当てます。

<タイルセットの作成>ウィンドウの上部には、選択した各画像が一覧表示されます。この一覧には入力および推定出力ラスタの各サイズ、作成されるタイルの総数、必要とされるディスク容量が表示されます。さらに、入力画像の座標参照系やセルサイズも表示され、処理するタイルセットに対して画像をリプロジェクトまたは異なるセルサイズにリサンプルする必要がある場合は赤で表示されます。

<タイルセットの作成>ウィンド ウの上部にあるペインには、タイ ルセットの作成のために選択した 画像や各参照系、セルサイズ、入 力および出力ラスタサイズ、その 他の情報が一覧表示されます。選 択した出力タイルセットが画像の リプロジェクトやリサンプルを必 要とする場合、参照系とセルサイ ズの値が赤で表示されます。

この「タイルセットの作成」処理 は、877個のランドサット合成画像 (JP2ファイル)のセットを Google マップのタイルセットへ変換する ために設定しました。各 JP2ファ イルはランドサットバンド7、4、 2の圧縮済みのカラー合成画像で、 セルサイズは15mです。これらの 合成画像は、南極大陸は除き、多 数の島々を含む陸地を全球的に力 バーしています。877個の合成画像 (約 30:1の損失ありの JPEG2000 圧 縮)の圧縮サイズは総計151GBで す。圧縮前のサイズは約4.5TBです。

| カラー合成画                                                                    | 像の追加マルチノ                       | 、ンド画                                                                                                    | i像の追加<br>シン   | ノグルバンド画            | i<br>像の<br>i | い<br>い  | ンドの選択                                                                                                    |
|---------------------------------------------------------------------------|--------------------------------|----------------------------------------------------------------------------------------------------|---------------|--------------------|--------------|---------|----------------------------------------------------------------------------------------------------|
|                                                                           | 画像の追加                          | <b>8 (3</b> )                                                                                                   | <b>₩</b>      | 択を外す               |              | 3       | <b>3</b> — <sup>処理領域</sup>                                                                                      |
| 🖐 Create Tilesets (1096)                                                  |                                |                                                                                                    |               |                    |              |         |                                                                                                    |
| ◎ 器 () + ■ ■ 4 -   Ξ G                                                    |                                |                                                                                                    |               |                    |              |         |                                                                                                    |
| Object                                                                    | Reference System               | Cell Size                                                                                                    | Dimensions In | Dimensions Out     | Space        | Tiles   | Selected Area                                                                                                   |
| N-02-15_2000 (2).jp2                                                      | WG584 / UTM zone 2N (CM 171W)  | 14.25 m                                                                                                    | 26627 x 19559 | 41728 x 31232      | 1.74 GB      | 26616   | All Li                                                                                                    |
| N-02-25_2000 (2).jp2                                                      | WGS84 / UTM zone 2N (CM 171W)  | 14.25 m                                                                                                    | 25574 x 19598 | 43008 x 33536      | 1.93 GB      | 29438   | All                                                                                                    |
| N-02-50_2000 (2).jp2                                                      | WG584 / UTM zone 2N (CM 171W)  | 14.25 m                                                                                                    | 37191 x 39283 | 48384 x 48896      | 3.16 GB      | 48293   | All                                                                                                    |
| N-02-55_2000 (2).jp2                                                      | WG\$84 / UTM zone 2N (CM 171W) | 14.25 m                                                                                                    | 18630 x 39282 | 27904 x 55808      | 2.09 GB      | 31826   | All                                                                                                    |
| N-02-60_2000 (2).jp2                                                      | WGS84 / UTM zone 2N (CM 171W)  | 14.25 m                                                                                                    | 53946 x 39606 | 94720 x 66560      | 8.41 GB      | 128406  | All                                                                                                    |
| N-02-65_2000 (2).jp2                                                      | WG\$84 / UTM zone 2N (CM 171W) | 14.25 m                                                                                                    | 53946 x 39605 | 2097152 x 80640    | 226 GB       | 3444126 | All                                                                                                    |
| N-03-05_2000 (2).jp2                                                      | WGS84 / UTM zone 3N (CM 165W)  | 14.25 m                                                                                                    | 26981 x 19525 | 40704 x 29952      | 1.63 GB      | 24932   | All                                                                                                    |
| 7                                                                         |                                | - 110 - 110 - 110 - 110 - 110 - 110 - 110 - 110 - 110 - 110 - 110 - 110 - 110 - 110 - 110 - 110 - 110 - 110 - 1 |               |                    |              | 8       |                                                                                                    |
| Output Parameters                                                         | Display                        |                                                                                                    | <b>**</b>     | 200 00000000       | ) 🖌 🔟        |         |                                                                                                    |
|                                                                           |                                | 1                                                                                                    |               | A CHARTEN TO HERE. |              |         | 2                                                                                                    |
| Target                                                                    | Google Maps                    |                                                                                                    |               | CONTRACTOR VIEW    |              |         |                                                                                                    |
| Image Format                                                              | Automatic 🗾 Quality 7:         | 5                                                                                                    | Co. or        | ALA LA             |              |         |                                                                                                    |
| Tile Size                                                                 | 256 💌                          |                                                                                                    |               |                    | ALL REAL     |         | A CONTRACTOR OF A CONTRACTOR OF A CONTRACTOR OF A CONTRACTOR OF A CONTRACTOR OF A CONTRACTOR OF A CONTRACTOR OF |
| Maximum Zoom Level                                                        | Automatic 🗾                    |                                                                                                    |               |                    |              | 213 A.  |                                                                                                    |
| Number of Levels                                                          | Maximum 💌                      |                                                                                                    |               |                    | MART         |         | A STATE AND A STATE AND A STATE OF A STATE AND A STATE AND A STATE AND A STATE AND A STATE AND A STATE AND A ST |
| Google Maps Key ABQIAAAAQ3FcHgfEPKR8C0YPfsL48xT7xQuAzd                    |                                |                                                                                                    |               |                    |              |         |                                                                                                    |
| No data text No data available at this level                              |                                |                                                                                                    |               |                    |              |         |                                                                                                    |
| ☐ Zip output ☐ Delete files after zipping                                 |                                |                                                                                                    |               |                    |              |         |                                                                                                    |
| Source Images: 877 Resampled: 877                                         |                                |                                                                                                    |               |                    |              |         |                                                                                                    |
| Source Images of t                                                        |                                | 1                                                                                                    |               | 111000 B           | -            |         |                                                                                                    |
|                                                                           |                                |                                                                                                    |               | 10.0               | 18.5         |         |                                                                                                    |
|                                                                           |                                |                                                                                                    | 1.1           |                    |              | -       | * <u>#</u>                                                                                                    |
|                                                                           |                                |                                                                                                    |               |                    | 2            |         |                                                                                                    |
|                                                                           |                                |                                                                                                    |               |                    |              |         |                                                                                                    |
| Zoom: 1.0 Scale: 321438975 🔂 E 2 56 36.341 N 36 57 46.404                 |                                |                                                                                                    |               |                    |              |         |                                                                                                    |
| Time to add objects: 27.50 seconds / Time to draw: 13 minutes, 29 seconds |                                |                                                                                                    |               |                    |              |         |                                                                                                    |

## 入力画像のクリップと出力範囲の制限

「タイルセットの作成」処理では、既存の地理空間オブ ジェクトを選択して各画像の領域や出力タイルセットの範 囲をコントロールすることができます。タイルセットを 作成する際、各入力画像毎にクリップする領域を個別に指 定して、使用する画像領域を定義することができます。出 力タイルセット全体の範囲に対しても制限を設けることが できます。クリップ領域および出力範囲の制限の両方につ いて、バッファ距離を設定して、領域を拡大することが 可能です。クリップ領域や出力範囲の制限を行う方法は、 テクニカルガイド「タイルセット:入力画像のクリップ (Tilesets: Clipping Input Images)」と「タイルセット:プ ロジェクト境界のクリップ (Tilesets: Clipping to a Project Boundary)」をご覧ください。

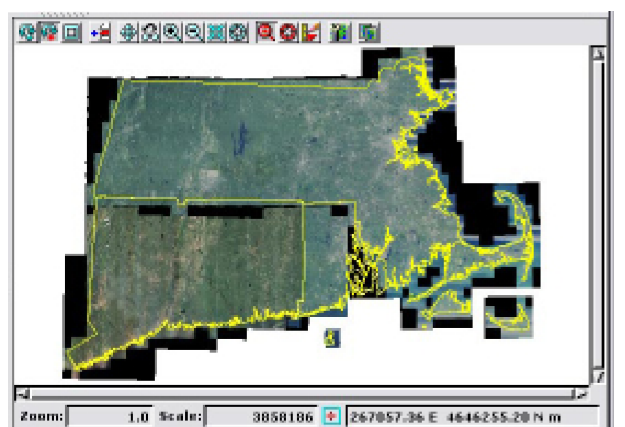

<タイルセットの作成>ウィンドウ中の表示ペインには各入力画像に加え、 入力画像に対して選択したクリップ領域オブジェクトの輪郭(図中の黄色い 外枠)が表示されます。この輪郭は、個々の入力画像についてタイルセット に書き込む画像領域を定義します。

# 画像形式とタイルサイズ

[画像形式]メニューでは、出力するタイルセット構造 で使用できる画像ファイル形式を選択することができま す。Google マップや Google Earth、Bing Maps、World Wind 用のタイルセットに関しては、デフォルトの自動形 式オプションが設定されていて、画像の境界領域にかかる タイルに対しては (画像のない領域を透過にするために) 自動的に PNG 形式が使われ、他の全てのタイルに対して は (最大の圧縮効果を効かせるために)JPEG 形式が使われ ます。タイルセット中のタイルファイルに使用される様々 な画像形式については、テクニカルガイド「タイルセット: タイル画像形式 (Tilesets: Tile Image Formats)」をご覧く ださい。

# ズームレベル

Google マップや Google Earth、Bing Maps または World Wind 用のタイルセットでは、要求されたタイルを どのズームレベルでもすばやく検索して表示できるよう に、異なる空間解像度のレベルが予め用意されています。 「タイルセットの作成」処理では、タイルセット中に作成 するズームレベルの数に加えて、最大ズームレベル(最大 解像度)を設定できます。ズームレベルの設定、および各 タイルセット構造に対するズームレベルの命名法の詳細に ついては、テクニカルガイド「タイルセット:ズームレベ ルの設定 (Tilesets: Setting Zoom Levels)」をご覧ください。

## ファイルの取扱い

1個のタイルセットは、何十万から何百万もの小さなバ ラバラのタイルファイルから成り、一連のサブディレクト リに構成されています。大きなタイルセットを別のドライ ブやメディアにコピーするのは、ファイルやディレクトリ の数が多いため、時間がかかります。現在の Windows お よび Mac のオペレーティングシステムでは、何百万もの ファイルのコピーは大変時間がかかります。Zip ファイル に圧縮すると、大きなタイルセットでも短い時間でコピー できます。

マージしたタイルセットを移動または再配布する場合、 [Zip 出力 (Zip output)] トグルをオンにして、タイルセッ トや付随するファイルを1つの Zip ファイルにコピーしま す。Zip ファイルへの圧縮が完了した後に元のタイルセッ トファイルを削除したい場合は、[Zip 処理後にファイルを 削除 (Delete files after zipping)] トグルをオンにします。

## ジョブ処理

「タイルセットの作成」処理では、 TNTmipsの「ジョブ処理システム」を使 うことによりコンピュータのマルチコア プロセッサが備えた同時処理能力を生か

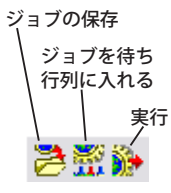

すことができます。タイルセットの作成作業を同時に多数 設定することができ、[ジョブを待ち行列に入れる (Queue Jobs)] アイコンを使って各タイルセットの変換を別々の ジョブとして待ち行列に入れたり、[ジョブの保存 (Save Jobs)] アイコンを使ってジョブを後で実行するように止 めておくことができます。TNTmips のジョブマネージャ は、同時に実行できるジョブ数を設定したり、手動でジョ ブリストを運用管理することができます。また、ジョブの 実行を毎晩、または毎週末のように定期的に行うようスケ ジューリングしたりすることも可能です。ジョブ処理につ いては、テクニカルガイド「システム:TNTmips のジョ ブ処理システム (TNTmips Job Processing System)」をご 覧ください。

### マージするタイルセットの作成

テクニカルガイド「タイルセット:巨大なタイル構造の 再構成 (Tilesets: Assmbling Very Large Structure)」にあ るように、「タイルセットの作成」処理を使って多数の隣 接したタイルセットを作成し、その後「タイルセットのマー ジ」処理を使ってより大きなタイルセットに再構成するこ とができます。構成するタイルセットを作成する場合、低 い解像度レベルを必ずしも全て作成しなければいけないわ けではありません。というのも、これらのタイルの多くは マージ処理中に再計算されるからです。マージするタイル セットは最大ズームレベルとレベル数が合っていなくても 構いません (テクニカルガイド 「タイルセット:構造のマー ジ (Tilesets: Merging Structure)」をご覧ください)。しか しながら、マージ処理を最も効率的に行うには、解像レベ ルは最大解像度の他に少なくともいくつかのレベルで作成 すると良いでしょう。高解像度のタイルは「タイルセット のマージ」で再利用 (単純にコピーするだけで、再計算す るわけではない)できるものが多く、「タイルセットの作成」 処理で高解像度のタイルを作成すれば、前述の通り、ジョ ブ処理を介して処理を並行して実行することが可能です。